| PPE-Clothing Sizes                                                                                                    |                                                      |           |
|----------------------------------------------------------------------------------------------------|------------------------------------------------------|-----------|
| This is where you will add any sizing requirements for tracking PPE & Clothing issued.                                              |                                                      |           |
| Navigate to Administration / PPE-Clothing / Sizes and click +ADD NEW.                                                               |                                                      |           |
| You can use Filter, Group and Search to narrow down the selection.                                                                  |                                                      |           |
|                                                                                                    |                                                      |           |
| Home / Administration / PPE-Clothing / Sizes                                                                                        |                                                      | G ADD NEW |
| 🔀 EXCEL 🔀 PDF 🔻 FILTER 💠 GRO                                                                                                    | DUP Search ×                                         |           |
| Title : Or                                                                                                    | ptions                                               |           |
| S-M-L XS                                                                                                    | S, S, M, L, XL, XXL, XXXL, XXXL                      | C         |
| Women's AU 8,                                                                                                    | 10, 12, 14, 16, 18, 20                               | C i       |
| Men's AU cm Waist 77                                                                                                    | 7, 82, 87, 92, 97, 102, 107, 112                     | C i       |
| Women's Shoes 5,                                                                                                    | 5.5, 6, 6.5, 7, 7.5, 8, 8.5, 9, 9.5, 10, 10.5, 11    | C în      |
| <ol> <li>Type in a Litle.</li> <li>Click to add a new option.</li> <li>When you have finished adding options click SAVE.</li> </ol> | Home / Administration / PPE-Clothing / Sizes 3 ESAVE | C BACK    |
| Option       a. Type in the Option details.         b       SAVE         CANCEL       b. Click SAVE                                 |                                                      |           |
| Safetyminder Knowledge Base - Copyright of Trans-Tasman Pty Ltd Dec-21                                                              |                                                      |           |